## 拓展培养系统与小程序登陆说明(2020)

(一) PC端

1. 校内(校园网)访问

途径一:登录山东大学官网,点击左上角"在校学生"。

| <b>餐</b> 在校学生 | <b>尽</b> 故职工                                                                                                    | <b>名</b> 校友 ;  | Q 访客与考生                                                                                                    |                                                                                                    | $\square$                                                                                                    | ¢                                                                                                    | <b>λ</b> )                                                                                                    | 邮箱登录 > 办公                                                                                                    | 信息 > 信息服                                                                                                    | 务 > 图书馆 >                                                                                                    | ENGLISH >                                                                                                    |
|---------------|----------------------------------------------------------------------------------------------------|----------------|----------------------------------------------------------------------------------------------------|----------------------------------------------------------------------------------------------------|----------------------------------------------------------------------------------------------------|----------------------------------------------------------------------------------------------------|----------------------------------------------------------------------------------------------------|----------------------------------------------------------------------------------------------------|----------------------------------------------------------------------------------------------------|----------------------------------------------------------------------------------------------------|----------------------------------------------------------------------------------------------------|
| 山大概况          | 组织机构                                                                                                    | 教育教学           | 科学研究                                                                                                    | 招生就业                                                                                                    |                                                                                                    | J. & J,<br>SHANDONG UNIVER                                                                                                    | 了。<br>RSITY                                                                                                    | 五 合作交流                                                                                                    | 学科建设                                                                                                    | 校园服务                                                                                                    | 校园文化                                                                                                    |
|               | 在校学                                                                                                    | <u>ب</u><br>بط |                                                                                                    |                                                                                                    |                                                                                                    | 1                                                                                                    |                                                                                                    |                                                                                                    |                                                                                                    |                                                                                                    |                                                                                                    |
| 在校学           | 些生 教职工<br>                                                                                                    | 校友 计           | 方客与考生                                                                                                    |                                                                                                    |                                                                                                    |                                                                                                    |                                                                                                    |                                                                                                    |                                                                                                    |                                                                                                    |                                                                                                    |
| <u>ا</u>      | 伊加     日     日 | 学术 / Acade     | emic studies<br>防寨                                                                                                    | 选课通道                                                                                                    | 教务入口                                                                                                    | 网上学习                                                                                                    |                                                                                                    |                                                                                                    |                                                                                                    |                                                                                                    |                                                                                                    |
|               | 夏 在設学生<br>山大概況<br>在校学<br>本<br>本<br>本                                                                                                    |                | 夏 在校学生       魚 数町工       免 85 /         山大概況       组织机构       教育教学         山大概況       组织机构       教育教学            在校学生       教明工       校友            在校学生       教明工       校友            在校学生       教明工       校友            在校学生       教明工       校友            在校学生       教明工       校友            和子          学业学术 / Acadeed             在校生:          ##          ## | 夏 在故学生       糸 岐町       옷 岐友       八 访路与考生         山大概況       组织机构       教育教学       科学研究         山大概況       组织机构       教育教学       科学研究 | 夏 在校学生       糸 岐町       옷 岐友       八 访路与考生         山大概況       组织机构       教育教学       科学研究       招生就业         レ大概況       组织机构       教育教学       科学研究       招生就业         レ大概況       近代中学生       正位文学生       正       正         在校学生       教明工       校友       访客与考生         正       学业学术 / Academic studies         在科生:       学业学花 / Academic studies | 夏 在校学生       魚 板配工       Զ 65       Զ 565       Զ 565         山大概況       组织机构       教育教学       科学研究       招生就业          レ大概況       组织机构       教育教学       科学研究       招生就业          レ大概況       组织机构       教育教学       科学研究       招生就业           レ大概況       组织机构       教育教学       科学研究       招生就业 | 夏田枝学生       魚 岐距       久 岐左       八 前路与考生         山大概況       组织机构       数育教学       科学研究       招生就业       近 近 近 点 八 近 八 元         山大概況       组织机构       数育教学       科学研究       招生就业       近 近 近 点 八 四 八 四 八 四         山大概況       组织机构       数育教学       科学研究       招生就业       近 近 前 次 八 四         白衣校学生       秋职工       校友       访客与考生         近       学业学术 / Academic studies       近 第方案       造車販車       枚 5 八 四 | 夏 由故学生       魚 岐町       魚 岐市       魚 岐市       魚 岐市       魚 岐市       人 岐市       人 岐市       ●       ●       ●       ●       ●       ●       ●       ●       ●       ●       ●       ●       ●       ●       ●       ●       ●       ●       ●       ●       ●       ●       ●       ●       ●       ●       ●       ●       ●       ●       ●       ●       ●       ●       ●       ●       ●       ●       ●       ●       ●       ●       ●       ●       ●       ●       ●       ●       ●       ●       ●       ●       ●       ●       ●       ●       ●       ●       ●       ●       ●       ●       ●       ● | 夏 在校学生       魚 板和工       免 达差       八 访路与考生       ①       前前 日子       0 小         山大概況       组织机构       教育教学       科学研究       招生就业 <ul> <li></li></ul> | 夏 在校学生       Q 政策工 久 达在 八 访客与考生       Q 政策公式 八 市長市 学科建设         山大概況 组织机构 教育教学 科学研究 招生就业 <ul> <li></li></ul> | 夏 在校学生       秋期工 久 达友 八 访客与考生       Q       師前登景 〉 か公長念 〉 信息報 〉 医开始 〉         山大概況 组织机构 教育教学 科学研究 招生就业       () 」 「 」 」 」 」 」 」 」 」 」 」 」 」 」 」 」 」 」 |

在"学生事务"栏中选择"拓展培养"。

|        | 学生事务 / St | udent Af     | fairs    |         |           |
|--------|-----------|--------------|----------|---------|-----------|
| 本科生: 学 | 生奖励       | 学生资助         |          |         |           |
| 研究生: 奖 | 助管理       | 研究生工作        | F        |         |           |
| 学生在线   | 武装教育      | <u>e</u> t 1 | 人防       | 大学生征兵   | 心理健康教育与咨询 |
| 青春山大   | 拓展培养      |              | 创新创业     | 社团时空    | 青年之声      |
| 学生会    | 研究生会      |              | 学生会 (青岛) | 国际学生奖学金 | 入党培训      |
|        |           |              |          |         |           |

.

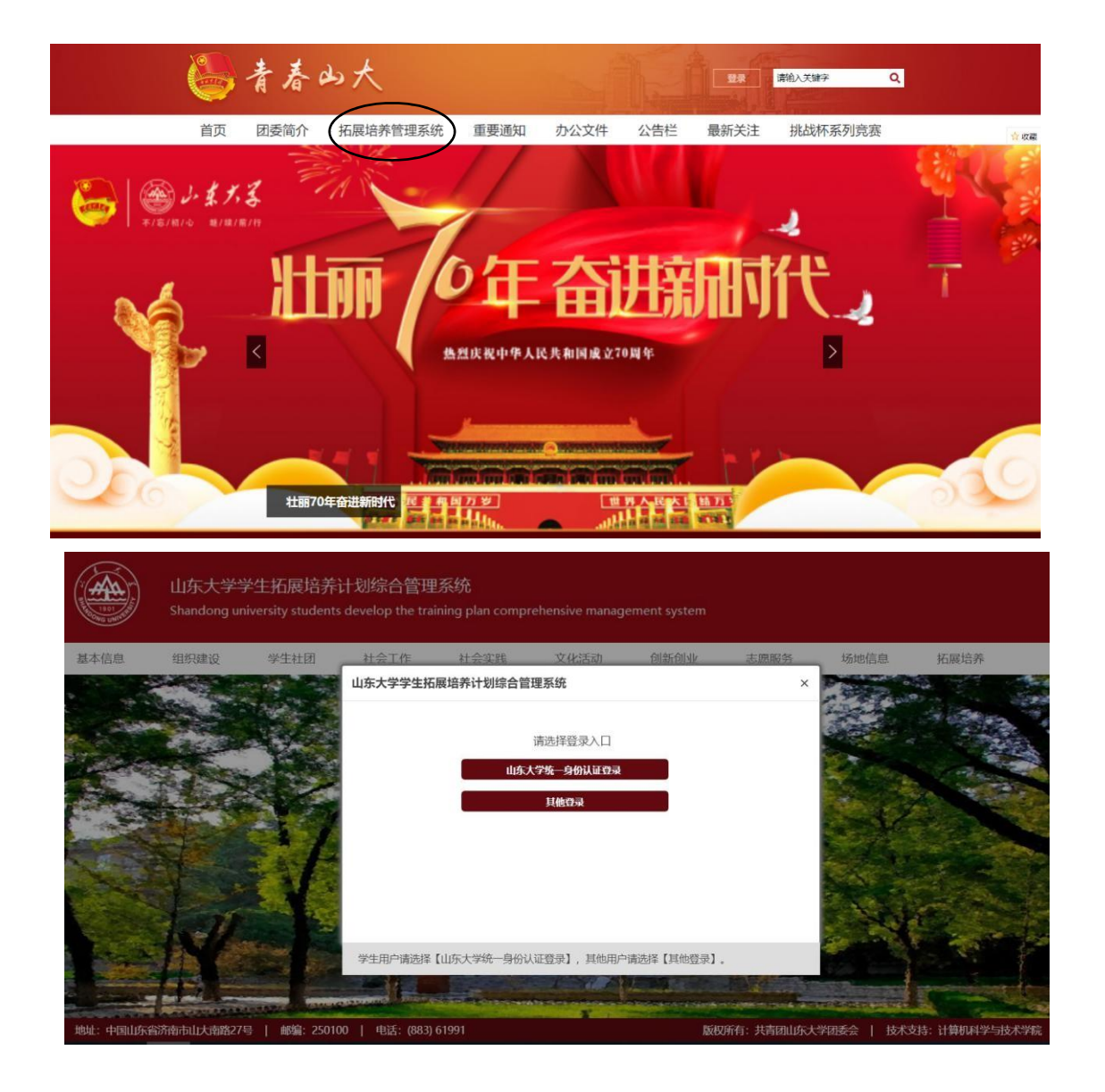

2. 校外访问

山东大学师生从校外网络访问,可以使用山东大学VPN系统,具体步骤如下:

| 🌹 在校学生 🔍 教职工                                  | ♀ 校友 ♀ 访客与考生   | ٩)                                                | 邮箱登录 > 办公信息 > 信息服务 > 图                                  | 书馆 > ENGLISH > |
|-----------------------------------------------|----------------|---------------------------------------------------|---------------------------------------------------------|----------------|
| 山大概况 组织机构                                     | 教育教学 科学研究 招生就业 | J. & J. Z. J. J. J. J. J. J. J. J. J. J. J. J. J. | 人才队伍 合作交流 学科建设 校园                                       | 服务 校园文化        |
| 成海校区<br>南岛校区<br>方会医学院<br>学院设置<br>科研机构<br>管理服务 | <b>40月17日</b>  | 国家扶贫                                              |                                                         |                |
| 山大要闻                                          |                | 进入新闻                                              | → 学术聚焦                                                  | 更多>            |
| 20                                            |                | 这友孙丕恕来校开展"五支队伍"进高校宣讲<br>大学第四届齐鲁青年论坛主论坛举行          | <ul> <li>大选后的中印关系暨一带一路国別概</li> <li>布研讨会在山大举行</li> </ul> | 览南亚八卷发         |

进入山东大学首页,选择"组织机构"下的"管理服务"。

点击"信息化工作办公室"

| <b>党</b> 在校学生 | トレック 「「「「「」」 「「」」 「「」 「」 「」 「」 「」 「」 「」 「」 「                                                                                                    | <b>%</b> 核友 | A 访客与考生      |                      |                  |             | ٩        | 献箱      | 登录 > 办公( | 記》 信息服  | 务 〉 图书馆 〉 | • ENGLISH > |
|---------------|----------------------------------------------------------------------------------------------------|-------------|--------------|----------------------|------------------|-------------|----------|---------|----------|---------|-----------|-------------|
| 山大概》          | 兄 组织机构                                                                                                    | 教育教学        | 科学研究         | 招生就业                 |                  | SHANDONG UP | Y, Z     | 人才队伍    | 合作交流     | 学科建设    | 校园服务      | 校园文化        |
|               | <ul><li>第二</li><li>第二</li><li>第</li></ul> | 构           |              |                      |                  |             |          |         |          |         |           |             |
|               | 威海校团                                                                                                    | K           | ¢.           | 职能部门                 |                  |             |          |         |          |         |           |             |
|               | 青岛校团                                                                                                    | K           | * 党委         | 办公室、校长办              | 2公室: 保密工作        | 同公室 政策研究    | 定 音查巡察机  | 公室 信息化工 | 作の公室 服务  | 山东の公室 法 | 律事务办公室    |             |
|               | 齐鲁医学                                                                                                    | 院           | 会议<br>* 纪委   | 服务中心<br>(功公室、监察)     | Ŀ                |             |          | $\sim$  |          |         |           |             |
|               | 学院设置                                                                                                    | <u>1</u>    | * 党委<br>* 党委 | 组织部: 机关索<br>宣传部 (校园文 | 缓 常校<br>农化建设工作办公 | 公室)、党委教师    | 百二作部: 新闻 | 中心 山东大学 | 展社       |         |           |             |
|               | 13111404                                                                                                    |             | 2 1          | 22                   |                  |             |          |         |          |         |           |             |

用户名为工资号或学号, 密码为与上校园无线网密码相同、或是工 资号、学号或身份证号。

|     | 、 よ、火、                                   | <b>3</b> 校外访问系统          |                    |
|-----|------------------------------------------|--------------------------|--------------------|
|     | 帮助中心  用户须知和操作指南                          | 账户                       |                    |
|     | 用户名密码及使用方法,请查看用户须如<br>新生做费请登录 "山东大学做费平台" | 密码                       | Section Street St. |
|     |                                          | 登录<br>VPN客户编下载 放除排查客户编下载 |                    |
|     |                                          |                          |                    |
| 117 |                                          |                          |                    |

登录校外VPN后,按照"校内(校园网)访问"所提示步骤继续操作。

|           | 山东大学学生<br>Shandong unive | 上拓展培养计<br>rsity students d | 划综合管理系<br>evelop the trainin | 统<br>g plan compre   | hensive manager                    | nent system |                   |            |             |     |
|-----------|--------------------------|----------------------------|------------------------------|----------------------|------------------------------------|-------------|-------------------|------------|-------------|-----|
| 基本信息      | 组织建设                     | 学生社团                       | 社会工作                         | 社会实践                 | 文化活动                               | 创新创业        | 志愿服务              | 场地信息       | 拓展培养        |     |
|           |                          |                            | 山东大学学生拓展线                    | 养计划综合管理<br>〕<br>山东大* | 景统<br>前选择登录入口<br>学选 身份认证登录<br>其他登录 |             | ×                 |            |             |     |
|           | -                        | a line                     | 学生用户请选择【山灯                   | F大学统一身份认证            | E登录】, 其他用户请                        | 选择【其他登录】。   |                   | -          |             | C.R |
| 地址:中国山东省济 | 济南市山大南路27号               | 邮编: 250100                 | 电话: (883) 619                |                      |                                    | 版权所         | <b></b> 有: 共青团山东大 | 学团委会   技术支 | 寺: 计算机科学与技术 | 学院  |

学生用户:请使用山东大学统一身份认证登录。用户名为学 号,初始密码为身份证号(现密码与迎新系统密码相同)。

其他用户(部门、学院、组织、老师等):请使用其他登录。

针对学生用户在登录过程中出现的问题,我们提供了以下解决 途径:

(1)信息化公共服务平台(统一身份认证)忘记密码或登录 提示密码错误的用户,可通过以下三种途径重置密码:

方法一:已绑定预留手机号的用户,请点击"忘记密码"自 助重置。提示"个人信息错误"的用户并没有绑定手机或邮箱, 请通过方法二重置密码。

方法二:通过自助设备重置密码。各校区校园 E 站、各学院楼宇内部署的自助设备均已支持自助重置统一身份认证密码。支持密码重置的自助设备如下图所示:

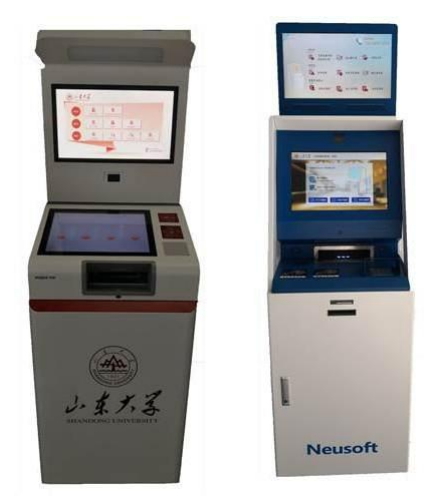

在自助设备上重置统一身份认证密码的流程如下图所示:

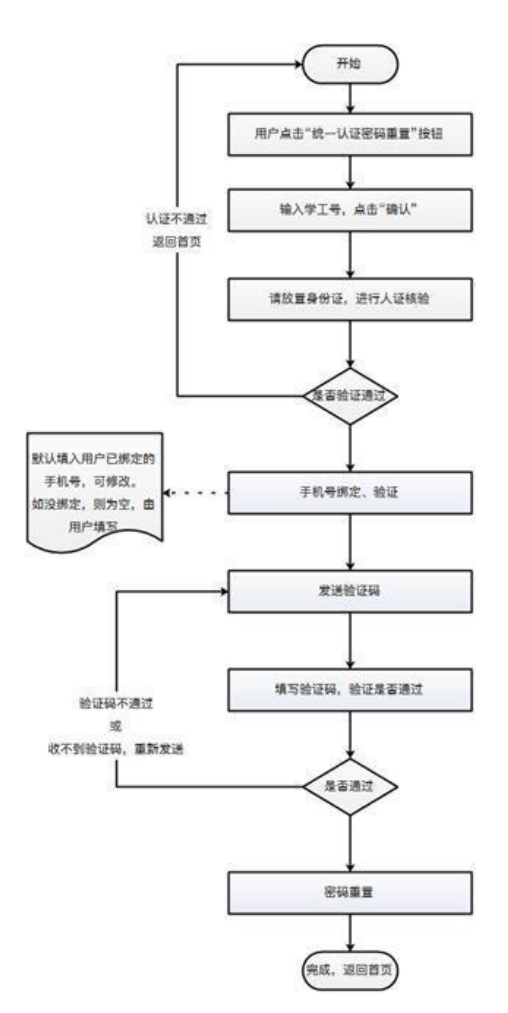

方法三:人工办理(较慢)。在校外工作、学习的师生医务员工,若无法通过方法一、方法二重置统一身份认证密码,请提供:本人学工号、姓名、联系电话;身份证和校园卡带照片面拍摄照片,发送至 passadmin@sdu.edu.cn 验证身份,重置后的密码通过邮箱反馈。

(2) 系统登陆界面迟滞

在正确输入用户名密码后,可能会出现无法进入系统的情况,此时需要关重启浏览器或更换浏览器,重新登入拓展培养系

针对其他用户在登陆环节出现的问题,请及时联系系统管理 员。

(二)移动端

 1.本系统移动端依托微信小程序进行开发,可扫描本文末 尾的二维码,初始默认密码为身份证号后六位,若忘记密码可 使用个人账号登录拓展培养系统,点击账户管理中的移动端密 码进行修改。

| 2010   | 工3-42-08 田片             |                                 | 毎年・学生田戸は                    | 学院)                     |                |              |
|--------|-------------------------|---------------------------------|-----------------------------|-------------------------|----------------|--------------|
| 2015   | -3.42.00                |                                 |                             | (JU)                    |                |              |
|        | )<br>U东大学<br>Shandong u | 学生拓展培养<br>iniversity students   | 计划综合管理<br>s develop the tra | !系统<br>ining plan compr | ehensive manag | ement system |
| 账户管理   | 旧版功能                    | 学生社团                            | 社会工作                        | 社会实践                    | 校园活动           | 志愿服务         |
| 移动端密码  |                         |                                 | 点击                          | 此处修改移动                  | <b>劫端密码</b>    |              |
| 个人信息维护 | 1                       | 消息列表                            |                             |                         |                |              |
|        |                         | <b>系统公告</b><br>[1] 移詞<br>[2] 经》 | 协端正式上线通知<br>齐学院发的通知         |                         | 系统管理员经济学院      |              |

2. 小程序暂不支持其他用户登录

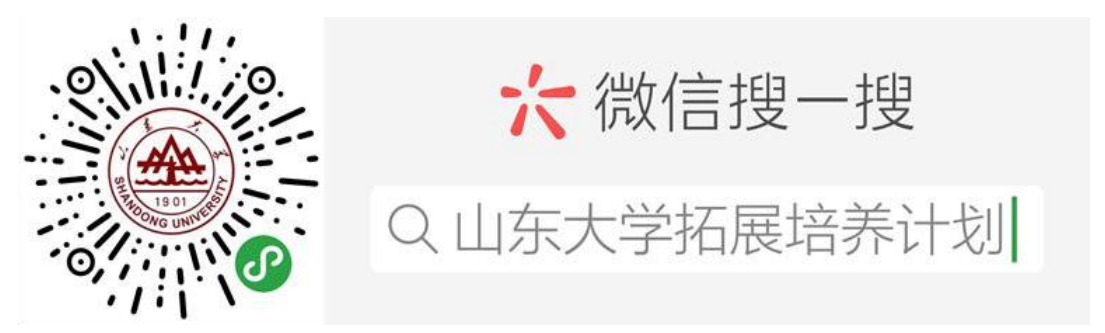

统。